Mazda North American Operations Irvine, CA 92618-2922

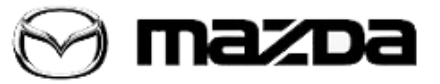

Subject:

CHECK ENGINE LIGHT ON WITH DTC P2004

Service Alert No.: SA-038/18

Last Issued: 08/15/2018

## DESCRIPTION

## APPLICABLE MODEL(S)/VINS

2003 B2300 B-Series Regular Cab A/T

Some vehicles may have a check engine light on with a DTC P2004 (Intake Manifold Runner Control Stuck Open) stored in memory. This DTC is set when the IMRC is commanded closed, but the IMRC indicates open.

Customers having this concern should have their vehicle repaired using the following repair procedure.

## **REPAIR PROCEDURE**

- 1. Verify customer concern.
- 2. Inspect a d.
  - a) IMRC monitor signal circuit shorted to PWR GRD or SIG RTN.
  - b) Damaged IMRC actuator or solenoid.
  - c) Damaged PCM.
  - d) Blocked vacuum hoses.

3. If normal diagnostic procedures do not reveal the cause of the code, proceed to using WDS B25.6 (or later) to reprogram the PCM by performing the "Module Reprogramming" procedure.

**NOTE:** Always update the WDS PTU first, then install the needed PCM calibration file that WDS shows during PCM reprogramming.

4. Go to "WDS Calibration" on ESI and download the "update" file. If the PTU is not updated to the latest WDS calibration level the calibration file will not install into the WDS PTU.

- WDS shows the calibration part number after programming the PCM.
- Please be aware that PCM calibration part numbers and file names listed in any Service Bulletin may change due to future releases of WDS software and additional revisions made to those calibrations for service related concerns.
- When reprogramming a PCM, WDS will always display the "latest" calibration P/N available for that vehicle. If any calibration has been revised/updated to contain new information for a new service concern/issue, it will also contain all previously released calibrations.

Page 1 of 2

**CONSUMER NOTICE:** The information and instructions in this bulletin are intended for use by skilled technicians. Mazda technicians utilize the proper tools/ equipment and take training to correctly and safely maintain Mazda vehicles. These instructions should not be performed by "do-it-yourselfers." Customers should not assume this bulletin applies to their vehicle or that their vehicle will develop the described concern. To determine if the information applies, customers should contact their nearest authorized Mazda dealership. Mazda North American Operations reserves the right to alter the specifications and contents of this bulletin without obligation or advance notice. All rights reserved. No part of this bulletin may be reproduced in any form or by any means, electronic or mechanical---including photocopying and recording and the use of any kind of information storage and retrieval system ---without permission in writing.

- When performing this procedure, if the WDS PTU is not docked and connected to 115V-120V, we
  recommend that a battery charger be installed on the vehicle battery and turned ON to a maximum
  charge of no more than 20 AMPS to keep the vehicle battery up to capacity. If 20 AMPS is
  exceeded, it will damage the WDS PTU.
- Install an "Authorized Modification" label (P/N 9999-95-AMDC-97) with the new calibration information next to the Emission Control sticker on the upper radiator support. The "Authorized Modification" label will inform technicians of the PCM calibration change if future repairs are necessary.

5. Verify the repair.

NOTE: After reprogramming a PCM, it is necessary to road test the vehicle to relearn KAM (Keep Alive Memory) strategy and verify no MIL illumination or DTC's are present.

## **CALIBRATION INFORMATION**

| Model      | Transmission | File Name               | Note        |
|------------|--------------|-------------------------|-------------|
| 2003 B2300 | A/T          | 3U7A-12A650-DNA PRCD22W | Regular Cab |

Page 2 of 2

**CONSUMER NOTICE:** The information and instructions in this bulletin are intended for use by skilled technicians. Mazda technicians utilize the proper tools/ equipment and take training to correctly and safely maintain Mazda vehicles. These instructions should not be performed by "do-it-yourselfers." Customers should not assume this bulletin applies to their vehicle or that their vehicle will develop the described concern. To determine if the information applies, customers should contact their nearest authorized Mazda dealership. Mazda North American Operations reserves the right to alter the specifications and contents of this bulletin without obligation or advance notice. All rights reserved. No part of this bulletin may be reproduced in any form or by any means, electronic or mechanical---including photocopying and recording and the use of any kind of information storage and retrieval system ---without permission in writing.